## 將 Word 檔案文件轉換至 PDF

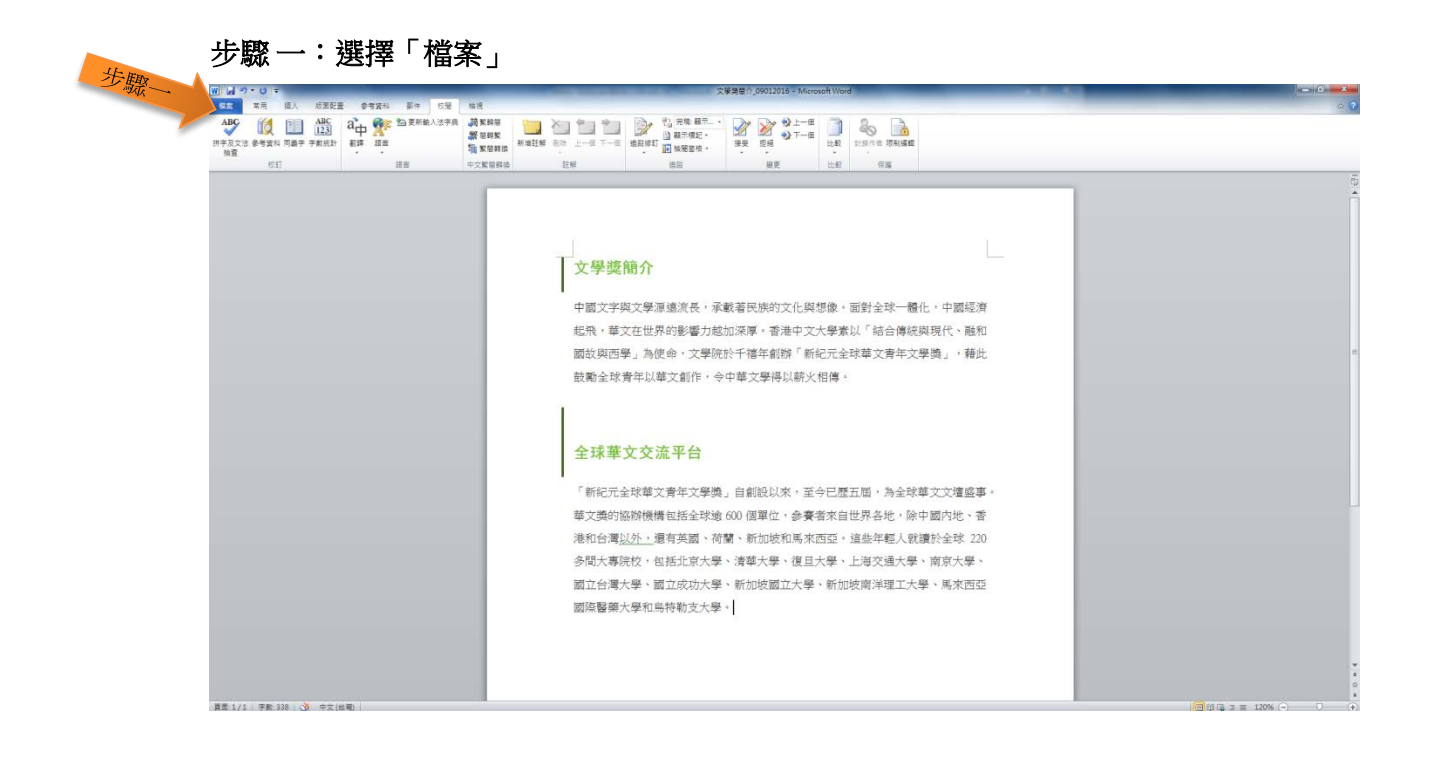

## 步驟二:選擇「另存新檔」

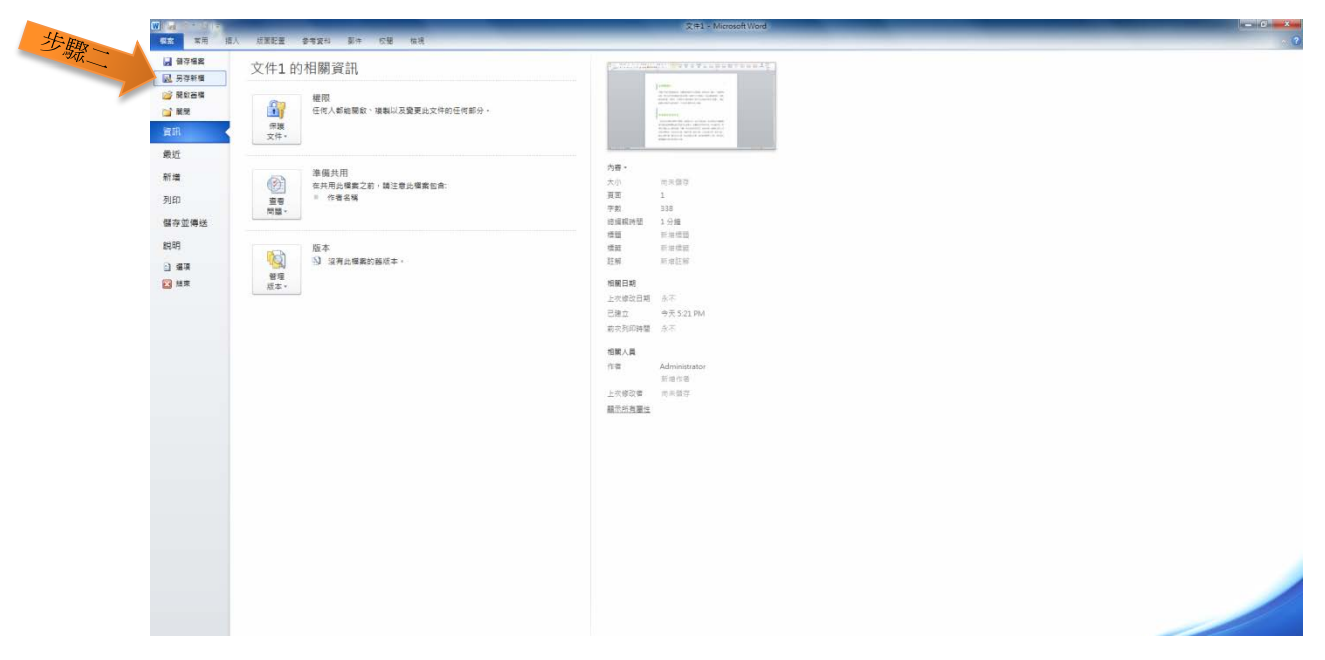

## 步驟三:點擊「存檔類型」及選擇「PDF」

| M 7 0 - W 男容新聞                                                                                                    | the second second second second second second second second second second second second second second second s |                                                 | Contraction of the local division of the local division of the loc | -X-     |                  |                  |          |              |                |            | - 0    |
|----------------------------------------------------------------------------------------------------|----------------------------------------------------------------------------------------------------|-------------------------------------------------|----------------------------------------------------------------------------------------------------|---------|------------------|------------------|----------|--------------|----------------|------------|--------|
| ※用 〇〇一一回 · 标数性                                                                                                    |                                                                                                    |                                                 | • 4, <i>38.586</i>                                                                                                    | Q       |                  |                  |          |              |                |            |        |
| 11 · · · · · · · · · · · · · · · · · ·                                                                                                    |                                                                                                    |                                                 |                                                                                                    | 8 · 0   | laBbCc. AaBbCcDe | AaBbCcDi AaBbCcl | AaBbCcDc | AaBbCcDe Aal | BbCcDe AABBCCD | AABBCCDE A | の時代    |
| 格式 🗮 長王                                                                                                    | 《媒體種                                                                                                    |                                                 |                                                                                                    |         | 創得題 医划道病         | 建筑料器 斜明道路        | 建辉相数     | 引文 解         | 明引文 區別參考       | 解明影響 😴 嬰更樣 | R & GR |
| 1 1 1 1 1 1 1 1 1 1 1 1 1 1 1 1 1 1 1                                                                                                    | 開始理證檀香春福國、並依據資料末、                                                                                              | 日期和其他內容來排列這些檔案。                                 |                                                                                                    |         |                  | 様式               |          |              |                |            | 5 / 信程 |
| N BA                                                                                                    | EN EH                                                                                                    | 文件                                              | R.R. 🙀                                                                                                    |         |                  |                  |          |              |                |            |        |
| · 文中                                                                                                    | 《 推動項                                                                                                    | 《法法语                                            | 机管理                                                                                                    |         |                  |                  |          |              |                |            |        |
| ● 655                                                                                                    | <b>日</b> 時                                                                                                    |                                                 |                                                                                                    |         |                  |                  |          |              |                |            |        |
|                                                                                                    | E                                                                                                    |                                                 |                                                                                                    |         |                  |                  |          |              |                |            |        |
| 1 Win7 (C:)                                                                                                    |                                                                                                    |                                                 |                                                                                                    |         |                  |                  |          |              |                |            |        |
| 🗀 Data (D:)                                                                                                    |                                                                                                    |                                                 |                                                                                                    |         |                  |                  |          |              |                |            |        |
| AFO (\\SERVERI                                                                                                    |                                                                                                    |                                                 |                                                                                                    |         | 對全球一體化,          | 中國經濟             |          |              |                |            |        |
| 探索名稿(N): 文計                                                                                                    | 美铸整介_09012016                                                                                                  |                                                 |                                                                                                    |         |                  | (J) 194 (\$1)    |          |              |                |            |        |
| 夺爆募型(T): We                                                                                                    | ord 文件                                                                                                    |                                                 |                                                                                                    | •       | 9日日時代9時初         | SIC MEAL         |          |              |                |            |        |
| na: Wo                                                                                                    | and 文件<br>and 致用巨集的文件 (* docm)                                                                                 |                                                 |                                                                                                    |         | 華文青年文學獎          | 」・藉此             |          |              |                |            |        |
| Wo                                                                                                    | and 97-2003 文件<br>and 範志                                                                                       |                                                 |                                                                                                    |         |                  |                  |          |              |                |            |        |
| We                                                                                                    | erd 欽用豆集的範本<br>erd 97, 2003 第六                                                                                 |                                                 |                                                                                                    |         |                  |                  |          |              |                |            |        |
| ● 随都按科实 ●●●●●●●●●●●●●●●●●●●●●●●●●●●●●●●●●●●●                                                                                                 | (                                                                                                    |                                                 |                                                                                                    |         |                  |                  |          |              |                |            |        |
| <u><u><u></u><u></u><u></u><u></u><u></u><u></u><u></u><u></u><u></u><u></u><u></u><u></u><u></u><u></u><u></u><u></u><u></u><u></u></u></u> | - SERE                                                                                                    |                                                 |                                                                                                    |         |                  |                  |          |              |                |            |        |
| E                                                                                                    | ・<br>月間的視覚<br>に終せ                                                                                              |                                                 |                                                                                                    |         |                  |                  |          |              |                |            |        |
| 地で                                                                                                    |                                                                                                    |                                                 |                                                                                                    |         |                  |                  |          |              |                |            |        |
| Wa                                                                                                    | wd 2003 XML文作                                                                                                  |                                                 |                                                                                                    | E       | · 局全球華文          | 文壇盛事・            |          |              |                |            |        |
| Wa                                                                                                    | orks 6 - 9 Document                                                                                            | 10 17                                           |                                                                                                    |         | 田女母,除市師          | 内班、禾             |          |              |                |            |        |
|                                                                                                    |                                                                                                    | 中人9世月10月11月                                     | 再包括主体地 000 周年位                                                                                                    |         | A 70 222         |                  |          |              |                |            |        |
|                                                                                                    |                                                                                                    | 港和台湾 <u>以外,</u> 還有央國、何蘭、新加坡和馬來西亞。這些中輕人就讀於至坏 220 |                                                                                                    |         |                  |                  |          |              |                |            |        |
|                                                                                                    |                                                                                                    | 多間大專院校,                                         | 包括北京大學、清華大學                                                                                                    | 、復旦大學、上 | 海交通大學、南          | <b>京大學</b> 、     |          |              |                |            |        |
|                                                                                                    |                                                                                                    | 國立台灣大學、國立成功大學、新加坡國立大學、新加坡南洋理工大學、馬來西亞            |                                                                                                    |         |                  |                  |          |              |                |            |        |
|                                                                                                    |                                                                                                    | 國際醫藥大學和                                         | 烏特勒支大學。                                                                                                    |         |                  |                  |          |              |                |            |        |
|                                                                                                    |                                                                                                    |                                                 |                                                                                                    |         |                  |                  |          |              |                |            |        |
|                                                                                                    |                                                                                                    |                                                 |                                                                                                    |         |                  |                  |          |              |                |            |        |
|                                                                                                    |                                                                                                    |                                                 |                                                                                                    |         |                  |                  |          |              |                |            |        |
|                                                                                                    |                                                                                                    |                                                 |                                                                                                    |         |                  |                  |          |              |                |            |        |
|                                                                                                    |                                                                                                    |                                                 |                                                                                                    |         |                  |                  |          |              |                |            |        |

## 步驟四:點擊「儲存」

|                | ₩ 另存新權                                                                          | -                                                                                                    |                                              |                                                              |                                                                       | Cash lar                                                   | ×                                                    | 1                                        | -                                                                        |                         |             |         | _           | _        | _        | _                  |                       | - 0               | ×      |
|----------------|---------------------------------------------------------------------------------|----------------------------------------------------------------------------------------------------|----------------------------------------------|--------------------------------------------------------------|-----------------------------------------------------------------------|------------------------------------------------------------|------------------------------------------------------|------------------------------------------|--------------------------------------------------------------------------|-------------------------|-------------|---------|-------------|----------|----------|--------------------|-----------------------|-------------------|--------|
|                | ()<br>()<br>()<br>()<br>()<br>()<br>()<br>()<br>()<br>()<br>()<br>()<br>()<br>( |                                                                                                    |                                              |                                                              |                                                                       | • 4, 88,889                                                | م<br>8 • 0                                           | aBbCc                                    | AaBbCcDi                                                                 | AaBbCcDr                | AaBbCcDe    | AaBbCcD | AaBbCcDr    | AaBbCcD  | AABBCCDC | AABSCCDL           | A                     | 約. 年秋 ·<br>北 平秋 · | ~ 0    |
|                | ■ 兵王 へ                                                                          | <mark>媒體種</mark><br>間約個種儲置專業業,並你據還和英,日期和其他內容來的別個品權業。                                                                                                    |                                              |                                                              |                                                                       | 1. 17.22                                                   | 61.0128.44                                           | 提式<br>提式                                 | 89-128-41                                                                | 241.9.00                | 510         | M-051X  | 81/01/811/9 | 84408.49 |          | 15 編取 -<br>15 編取 - |                       |                   |        |
|                |                                                                                 | 正子<br>田田<br>田田<br>田<br>田<br>田<br>田<br>田<br>田<br>田<br>田<br>田<br>田<br>田<br>田<br>田<br>田<br>田<br>田<br>田<br>田<br>田<br>田<br>田<br>田<br>田<br>田<br>田<br>田<br>田<br>田<br>田<br>田<br>田<br>田<br>田<br>田<br>田<br>田<br>田<br>田<br>田<br>田<br>田<br>田<br>田<br>田<br>田<br>田<br>田<br>田<br>田<br>田<br>田<br>1<br>1<br>1<br>1<br>1<br>1<br>1<br>1<br>1<br>1<br>1<br>1<br>1<br>1<br>1<br>1<br>1 | स्ट <b>सम्बद्ध</b><br>() इक्ट्र<br>() इक्ट्र | 201_<br>201_<br>201_<br>201_<br>201_<br>201_<br>201_<br>201_ |                                                                       | 高方<br>※ ※ ※ ※ ※ ※ ※ ※ ※ ※ ※ ※ ※ ※ ※ ※ ※ ※ ※                |                                                      | 對全功<br>「結合<br>華文秀                        | 《一體化,<br>合傳統與明<br>發年文學問                                                  | ,中國經濟<br>見代、融利<br>度」,藉此 | ¥<br>I<br>L |         |             |          |          |                    |                       |                   | a (G)  |
|                |                                                                                 |                                                                                                    |                                              | 「新紀元全<br>華文獎的總<br>港和台灣以<br>多間大專院<br>國立台灣大<br>國際醫藥大           | 球華文青年文:<br>辦機構包括全部<br><u>外,</u> 還有英國<br>校,包括北京;<br>學、國立成功;<br>學和烏特勒支; | 學獎」自創設ら<br>球逾 600 個單位<br>、荷蘭、新加坡<br>大學、清華大學<br>大學。<br>新加坡園 | ↓來,至今已歷<br>2、參賽者來自<br>5和馬來西亞。<br>4、復旦大學、<br>11立大學、新加 | 五屆 , 為<br>世界 各地<br>這些年朝<br>上海 交通<br>技南洋理 | 6全球華文<br>約、除中國<br>20人就讀加<br>10大學、<br>11大學、<br>11<br>11<br>11<br>1<br>大學、 | C文壇盛事<br>國內地、           | 5 ×         |         |             |          |          |                    |                       |                   | ž      |
| 賞置 1/1   平数 33 | 8 🧭 中文(出現)                                                                      |                                                                                                    |                                              |                                                              |                                                                       |                                                            |                                                      |                                          |                                                                          |                         |             |         |             |          | 16       | 100.31             | = 120% ( <del>-</del> | 0                 | 0<br>* |